## PAYROLL EXCEPTION VENDOR NOTIFIED USER GUIDE AGENCY

| Home  Previous My Pages My Pages                                                                                 | TEST ENVIRONMENT                                                                                                    |                                                                                                    | Actions Help Log off |
|----------------------------------------------------------------------------------------------------|----------------------------------------------------------------------------------------------------|----------------------------------------------------------------------------------------------------|----------------------|
| Switch Role     Brent Slade     ADMIN     CONSTRINSP     CONTRACTS_KS     CONTRACTS_KS     CONTRACTS_KS     NONC | Employee Overview External Links           1. Verify           Pr                                                                                             | y Role.                                                                                                    | 0                    |
| EXTERNALBIDDER<br>EXTERNALPRIMEPAYROLL<br>EXTERNALSUBPAYMENT<br>EXTERNALSUBPAYROLL<br>KDOT_CONTRACTS             | Desk will not be able to help you with any questions or issues you experience construction office that is administering the contract you are associated with. | e from this point on.<br>I.                                                                                                    |                      |
| KOOT_LABORUSER<br>KSINSPECTOR<br>KSPROJMANAREA<br>KSPROJMANBUREAU                                                | olving an issue please contact the system administrator via email at KDOT#A                                                                                   | ₩P.Admin@ks.gov.                                                                                                    | 0                    |
| KSPROJMANOU<br>KSPROJMANDISTRICT<br>KSPROJMANFHWA<br>OCC<br>PROJMAN                                              |                                                                                                    | Contract Specific Authorities Contracts Payrolls 2. Click "Payrolls".                                                                                                    |                      |
| ✓ Employee Overview                                                                                              |                                                                                                    | Onapproved Payrons<br>On the Job Trainee Goal<br>Compliance                                                                                                    | - 0                  |
| Q         Type search criteria or press Enter         Advance                                                    | ad                                                                                                    |                                                                                                    | 0 changed            |
| Enter search criteria above to see results or Show                                                               | first 10                                                                                                    |                                                                                                    | 0                    |
| AASHTOWare Project Website<br>KDOT Website<br>Kdotweb<br>KDOT Test Reports Portal                                |                                                                                                    | Up-to-date information about the AASHTOWare Project and other AASHTOWare products, events, newsletters, and more<br>Internet<br>KDOT's Intranet Site<br>KDOT Test Reports Portal for Crystal Reports |                      |

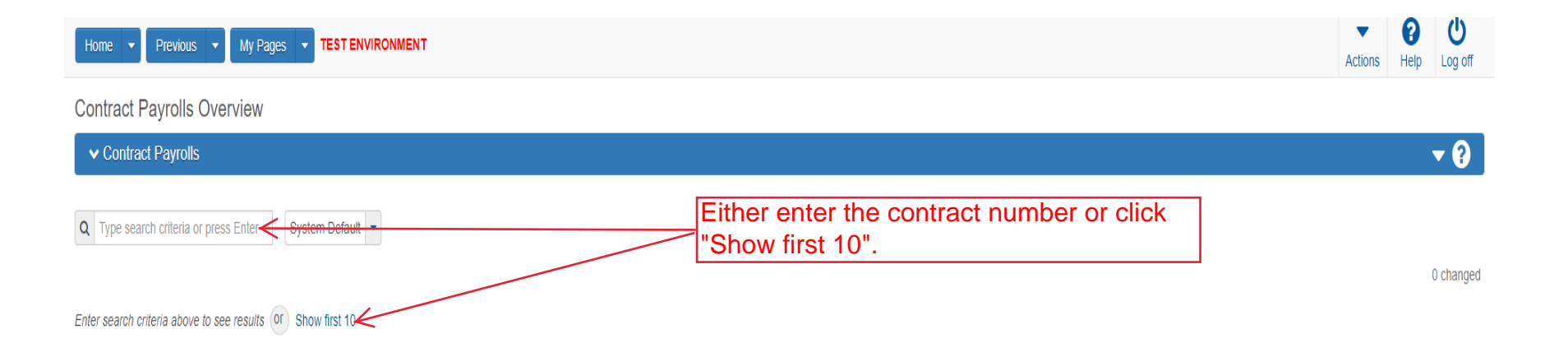

| Home 🔻 Previous 🔻      | My Pages  TEST ENVIRONMENT                                |                                                                  |                                                                  | Actions  | Help Log off |
|------------------------|-----------------------------------------------------------|------------------------------------------------------------------|------------------------------------------------------------------|----------|--------------|
| Contract Payrolls Ove  | erview                                                    |                                                                  |                                                                  |          |              |
| ✓ Contract Payrolls    |                                                           |                                                                  |                                                                  |          | • ?          |
| Q 516012393            | System Default  Showing 15 of 15                          |                                                                  |                                                                  |          | 0 changed    |
| Contract<br>516012393  | ST Proj Num<br>U083-097 KA 3081-01<br>U083-097 KA 3081-01 | Short Name<br>Q KLAVER CONST CO INC<br>Q AL PHA LAND SURVEYS INC | Click on the number of payrolls for the vendor you want to view. | Payrolls | •            |
| 516012393              | U083-097 KA 3081-01                                       | ROADSAFE TRAF SYSTEMS INC                                        |                                                                  | 0        | <b>•</b>     |
| 516012393<br>516012393 | U083-097 KA 3081-01<br>U083-097 KA 3081-01                | CAHOJ EARTHMOVING     MCCORMICK EXCAVATION & PAVING LLC          |                                                                  | 0        | •            |
| 516012393<br>516012393 | U083-097 KA 3081-01<br>U083-097 KA 3081-01                | Q J & J CONTRACTORS INC<br>Q RFB CONSTRUCTION COMPANY INC        |                                                                  | 0        | •            |
| 516012393              | U083-097 KA 3081-01                                       | KING CONST CO INC AND SUBS     BOB BERGKAMP CONST CO INC         |                                                                  | 0        | •            |
| 516012393              | U083-097 KA 3081-01                                       | Q PERRY FULSOM CONSTRUCTION INC                                  |                                                                  | 0        | •            |
| 516012393<br>516012393 | U083-097 KA 3081-01<br>U083-097 KA 3081-01                | SD&S TRUCKING LLC     HDB CONST INC                              |                                                                  | 0        | •            |
| 516012393              | U083-097 KA 3081-01                                       |                                                                  |                                                                  | 0        | •            |
| 516012393              | U083-097 KA 3081-01                                       | KINGS CONST CO INC                                               |                                                                  | 0        | •            |

| Home 🔻 Pi                  | revious 🔹 My Pages 🔹     | TEST ENVIRONMENT                    |                            |                   |         |   | Actions Help Log off          |
|----------------------------|--------------------------|-------------------------------------|----------------------------|-------------------|---------|---|-------------------------------|
| Overview                   |                          |                                     |                            |                   |         |   |                               |
| Contract Cer               | tified Payroll Overvie   | W                                   |                            |                   |         |   |                               |
| ✓ Contract: 5              | 16012393 - GRADING, B    | RIDGE AND SURFACING                 |                            |                   |         |   | Save 🔻 ?                      |
| Vendor ID<br>02234         |                          |                                     |                            | Vendor Short Name |         |   |                               |
|                            |                          |                                     |                            |                   |         | 0 | marked for deletion 0 changed |
| Payroll<br>5<br>Latest Mod | Begin Date<br>10/01/2017 | End Date<br>Click on the payroll nu | Phase<br>Imber you want to | o view.           | Mod Num | 0 | •                             |
| Yes                        |                          |                                     |                            |                   |         |   |                               |
| 4                          | 09/24/2017               | 09/30/2017                          | Initial                    |                   |         | 0 | •                             |
| Yes                        |                          |                                     |                            |                   |         |   |                               |
| 3                          | 09/17/2017               | 09/23/2017                          | Initial                    |                   |         | 0 | •                             |
| Yes                        |                          |                                     |                            |                   |         |   |                               |
| 2                          | 09/10/2017               | 09/16/2017                          | Initial                    |                   |         | 0 | •                             |
| Yes                        |                          |                                     |                            |                   |         |   |                               |
| 1                          | 09/03/2017               | 09/09/2017                          | Initial                    |                   |         | 0 | •                             |
| Yes                        |                          |                                     |                            |                   |         |   |                               |

| Home   Previous  My Pages  TEST ENVIRONMENT           |                                             | Actions | <b>?</b><br>Help | U<br>Log off |
|-------------------------------------------------------|---------------------------------------------|---------|------------------|--------------|
| Overview Employee Status ← Click on "Status".         |                                             |         |                  |              |
| Certified Payroll                                     |                                             |         |                  |              |
| ✓ Contract: 516012393 - GRADING, BRIDGE AND SURFACING |                                             |         | Save             | - ?          |
| Payroll Vendor: 02234 - KLAVER CONST CO INC           |                                             |         |                  |              |
| Payroll Number *                                      | Fringe Benefit Payment Type * Cash Comments |         |                  | ٩            |
| End Date * 10/07/2017                                 |                                             |         |                  | ٩            |

| Overview Employees Payroll                   |                     |                                   |    |
|----------------------------------------------|---------------------|-----------------------------------|----|
| On this page: Contract Status                |                     |                                   |    |
| Certified Payroll Status                     |                     |                                   |    |
| ✓ Contract: 516012393 - GRADING, BRID        | GE AND SURFACING    |                                   |    |
| Payroll Vendor: 02234 - KLAVER CONST CO INC  |                     |                                   |    |
| Payroll Number                               |                     | Modification Number               |    |
| 5                                            |                     | 0                                 |    |
| Period                                       |                     | Fringe Benefit Payment Type       |    |
| 10/01/2017 - 10/07/2017                      |                     | Cash                              |    |
| ✓ Status                                     |                     |                                   | Sa |
| Phase: Under Agency Review                   |                     |                                   |    |
| Created Date                                 |                     | Prime Accepted Date               |    |
| 06/18/2020 1:18:37 PM                        |                     |                                   |    |
| Signed Date                                  |                     | Agency Original Not Accepted Date |    |
| 10/15/2020                                   |                     |                                   |    |
| Prime Original Not Accepted Date             |                     | Agency Accepted Date              |    |
| ✓ Transitions                                |                     |                                   |    |
| Reject                                       |                     |                                   |    |
| ✓ Date                                       | Comments            |                                   |    |
| n the arrow to expand                        | the exception.      |                                   |    |
|                                              |                     |                                   |    |
| ✓ Exceptions                                 |                     |                                   |    |
|                                              |                     |                                   |    |
| Q Type search criteria or press Enter 🥒 Adva | NCed Showing 2 of 2 |                                   |    |
|                                              |                     |                                   |    |
| Bsivd Ind                                    | Must Be Resolved    | Pyri Except Type                  |    |
|                                              | No                  | Labor                             |    |
| No                                           | Mr                  | Labor                             |    |
| • No<br>• No                                 | Yes                 |                                   |    |
| No No Employee Mismatches                    | Yes                 |                                   |    |
| No No Employee Mismatches                    | Yes                 |                                   |    |

| Rsivd Ind                                                                                            | Must Be Resolved                                                                                                    | Pyri Except Type                                                                                                    |
|----------------------------------------------------------------------------------------------------|----------------------------------------------------------------------------------------------------|----------------------------------------------------------------------------------------------------|
| ✓ No                                                                                                 | Yes                                                                                                    | Labor                                                                                                    |
| Payroll Exception Description                                                                        |                                                                                                    |                                                                                                    |
| Vendor ID '02234', Contract ID '516012393', Pay<br>Craft Code / Zone / Labor Classification (01/ JO/ | oll Number '5', Modification Number '0', Payroll Employee 'John Smith', Project ID 'k<br>01) does not meet the minimum required pay (2040.00) based on the Wage Decisio | (A 3081-01', Craft Code '01', Labor Classification 'CARPENTER': For Payroll Employee (John Smith), the reported Total Payroll Compensation (800.0<br>in Modification (General Decision Number 'KS160009-046', Modification Description '8') with a difference of 1240.00. |
| explain to the contrac<br>ected.                                                                     | tor what needs                                                                                                    |                                                                                                    |
| Agency Comments                                                                                      |                                                                                                    |                                                                                                    |
| $\checkmark$                                                                                         |                                                                                                    |                                                                                                    |
|                                                                                                    |                                                                                                    |                                                                                                    |
|                                                                                                    |                                                                                                    |                                                                                                    |
|                                                                                                    |                                                                                                    |                                                                                                    |
|                                                                                                    |                                                                                                    |                                                                                                    |
|                                                                                                    |                                                                                                    |                                                                                                    |
|                                                                                                    |                                                                                                    |                                                                                                    |
|                                                                                                    |                                                                                                    |                                                                                                    |
| Up to 3999 characters                                                                                |                                                                                                    |                                                                                                    |
| Up to 3999 characters<br>Vendor Notified                                                             | e "Vendor Notified" box                                                                                                    | Vendor Notified Date                                                                                                    |
| Up to 3999 characters<br>Vendor Notified<br>Cetter 3. Click the                                      | e "Vendor Notified" box.                                                                                                    | Vendor Notified Date                                                                                                    |
| Up to 3999 characters<br>Vendor Notified<br>3. Click th<br>Must Be Resolved                          | e "Vendor Notified" box.                                                                                                    | Vendor Notified Date<br>Resolution Comments                                                                                                    |
| Up to 3999 characters<br>Vendor Nourred<br>3. Click th<br>Must Be Resolved<br>Yes                    | e "Vendor Notified" box.                                                                                                    | Vendor Notified Date<br>Resolution Comments                                                                                                    |

| Home   Home  Home |                                                           |               |      | U<br>Log off |
|----------------------------------------------------------------------------------------------------|-----------------------------------------------------------|---------------|------|--------------|
| Overview Employees Payroll                                                                                                    |                                                           |               |      |              |
| On this page: Contract Status                                                                                                    |                                                           |               |      |              |
| Certified Payroll Status                                                                                                    | There are unsaved changes.                                |               |      |              |
| ✓ Contract: 516012393 - GRADING, BRIDGE AND SURI                                                                                                    | FACING                                                    |               |      | - ?          |
| Payroll Vendor: 02234 - KLAVER CONST CO INC                                                                                                    |                                                           |               |      |              |
| Payroll Number                                                                                                    | Modification Number                                       |               |      |              |
| 5                                                                                                    | 0                                                         |               |      |              |
| Period                                                                                                    | Fringe Benefit Payment Type                               |               |      |              |
| 10/01/2017 - 10/07/2017                                                                                                    | Cash                                                      |               |      |              |
| ✓ Status                                                                                                    | 4. Click "Save".                                          | $\rightarrow$ | Save | • ?          |
| Phase: Under Agency Review                                                                                                    |                                                           |               |      |              |
| Created Date                                                                                                    | Prime Accepted Date                                       |               |      |              |
| 06/18/2020 1:18:37 PM                                                                                                    |                                                           |               |      |              |
| Signed Date                                                                                                    | Repeat the previous four steps for additional exceptions. |               |      |              |
| 10/15/2020                                                                                                    | payroll.                                                  |               |      |              |
| Prime Original Not Accepted Date                                                                                                    |                                                           |               |      |              |
|                                                                                                    |                                                           |               |      |              |
|                                                                                                    |                                                           |               |      |              |
|                                                                                                    |                                                           |               |      |              |
| ✓ Transitions                                                                                                    |                                                           |               |      |              |
| Reject                                                                                                    |                                                           |               |      |              |
| ✓ Date Comments                                                                                                    |                                                           |               |      |              |
| 10/15/2020 9:58:45 AM                                                                                                    |                                                           |               |      |              |

| Home                                                        | IT            |                                                                                  |                                                                                          | Actions | <b>?</b><br>Help | U<br>Log off |
|-------------------------------------------------------------|---------------|----------------------------------------------------------------------------------|------------------------------------------------------------------------------------------|---------|------------------|--------------|
| Overview Employees Payroll<br>On this page: Contract Status |               |                                                                                  |                                                                                          |         |                  |              |
| Certified Payroll Status                                    | Save Complete | ×                                                                                |                                                                                          |         |                  |              |
| ✓ Contract: 516012393 - GRADING, BRIDGE AND SURFA           | ACING         | 1. Click the component                                                           | nt action button.                                                                        | ]—      | $\rightarrow$    | • ?          |
| Payroll Vendor: 02234 - KLAVER CONST CO INC                 |               |                                                                                  | Actions                                                                                  |         | ;                | ×            |
| Payroll Number<br>5                                         |               | Modification Number<br>0<br>Fringe Benefit Payment Type                          | Copy<br>Create Modification<br>Tasks<br>Import Payroll                                   |         |                  |              |
| 10/01/2017 - 10/07/2017                                     |               | Cash                                                                             | Views<br>Attachments                                                                     |         |                  |              |
| ✓ Status Phase: Under Agency Review                         |               |                                                                                  | Links<br>Reports                                                                         |         |                  | ?            |
| Created Date<br>06/18/2020 1:18:37 PM<br>Signed Date        | 2.            | Prime Accepted Date Click "Payroll Exceptions" Agency Original Not Accepted Date | Federal 1392 Report<br>Federal 1392 Report 2010<br>Payroll Exceptions<br>Payroll Summary |         |                  |              |
| 10/15/2020<br>Prime Original Not Accepted Date              |               | Agency Accepted Date                                                             | Payroll Ventication Text                                                                 |         |                  |              |

| ▼ Tr  | ansitions             |          |
|-------|-----------------------|----------|
| Rejec | t                     |          |
| ~     | Date                  | Comments |
|       | 10/15/2020 9:58:45 AM |          |

| Home  Previous  My Pages  TEST ENVIRONMENT                                                                                                    | Actions        | P      | <b>U</b>   |
|----------------------------------------------------------------------------------------------------|----------------|--------|------------|
|                                                                                                    | Actions        | пор    | Log on     |
|                                                                                                    |                |        |            |
| ✓ Generate Report - Payroll Exception Report       2. Click "Execute".                                                                                                    | <del>~</del> [ | xecute | - ?        |
| Settings Set Parameters     Set Oracle Set Parameters    Set Oracle Set Oracle Set Oracl |                |        | <b>+ +</b> |
| Include Exception Comments?*                                                                                                    |                |        |            |
| select or note comments on report.                                                                                                    |                |        |            |

You can either save the PDF and send it to the contractor or you can notify the contractor that there are exceptions that they need to address and they can run the same report the same way as outlined above.

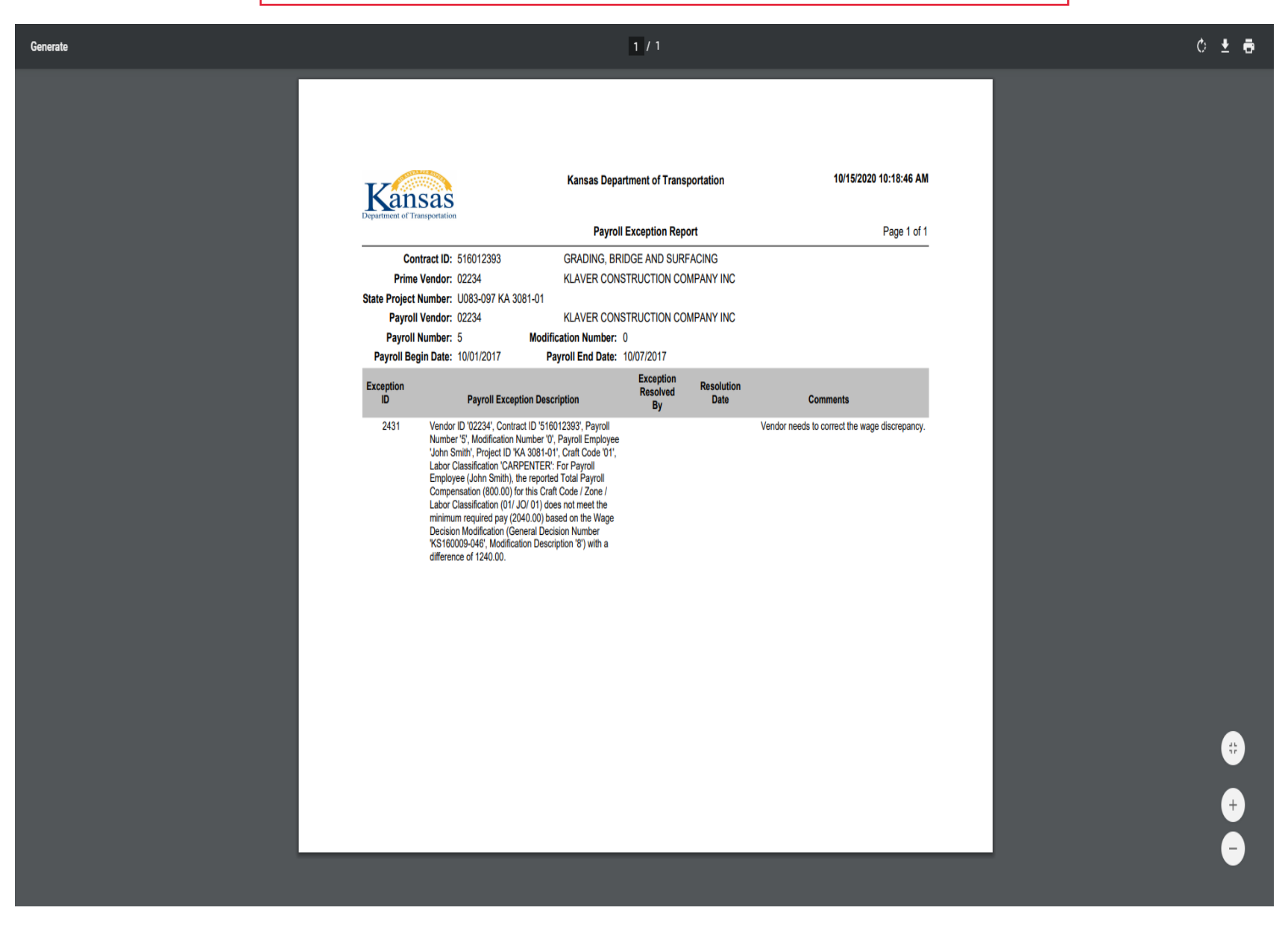